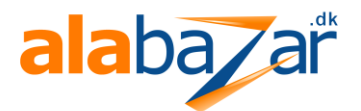

## WiFi Endoskop med XRCam

Kvik-start

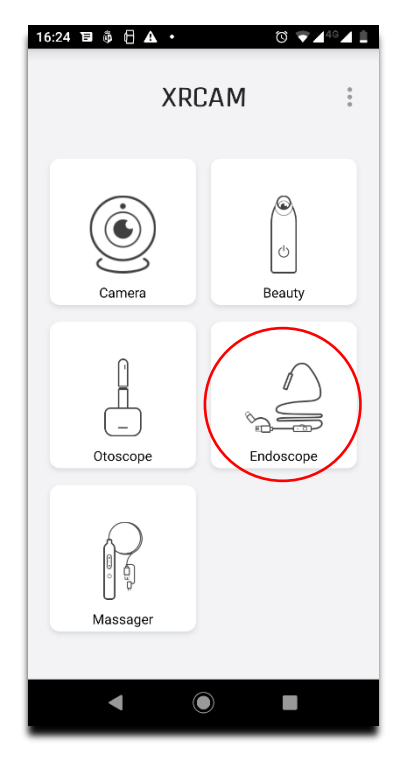

Åbn XRCam og vælg "Endoscope" .

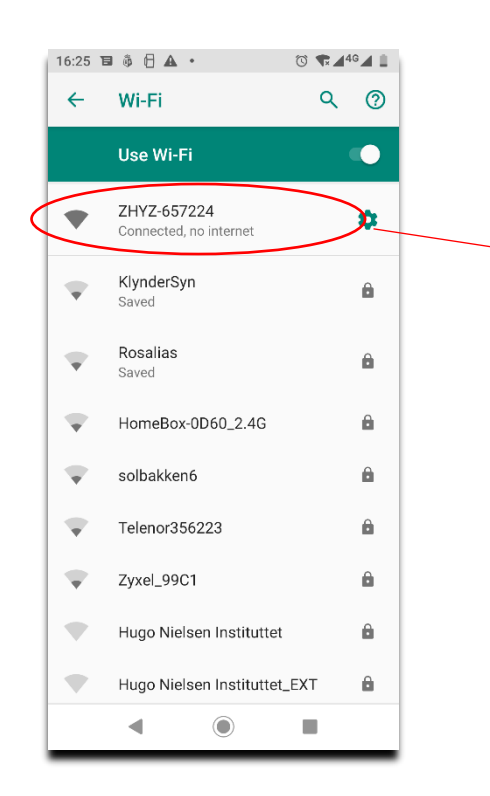

Vælg ZHYZ-XXXXXX og gå tilbage.

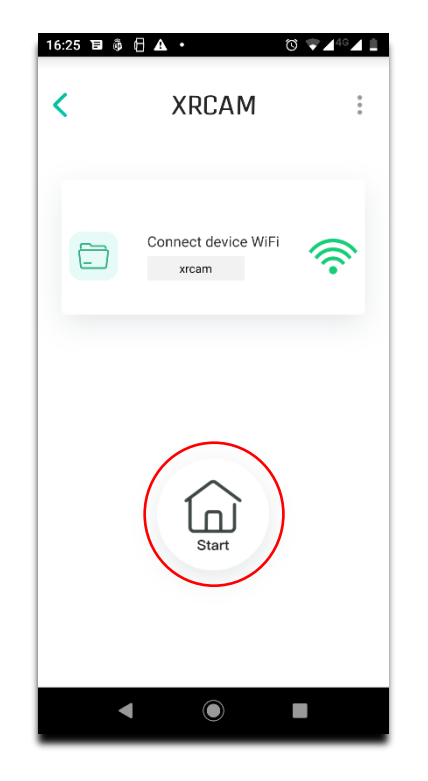

Klik på start – du sendes til Wi-Fi settings.

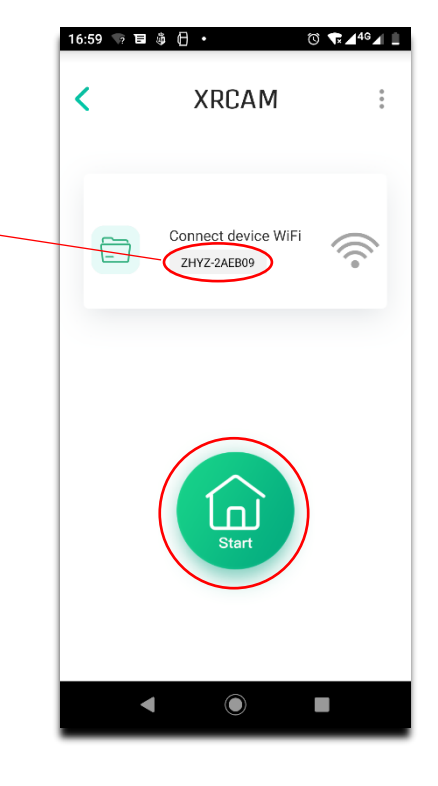

Klik på start igen.

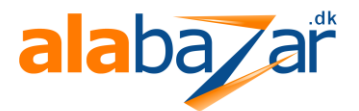

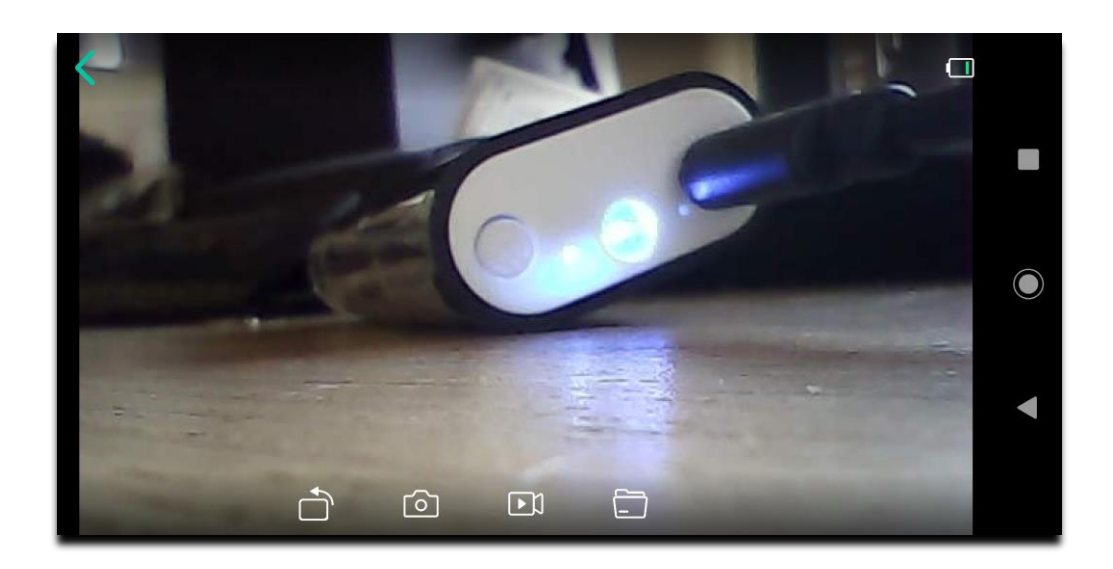

Nu har du billede.

Hvis du vil lagre billede eller video, skal du give app'en de nødvendige tilladelser:

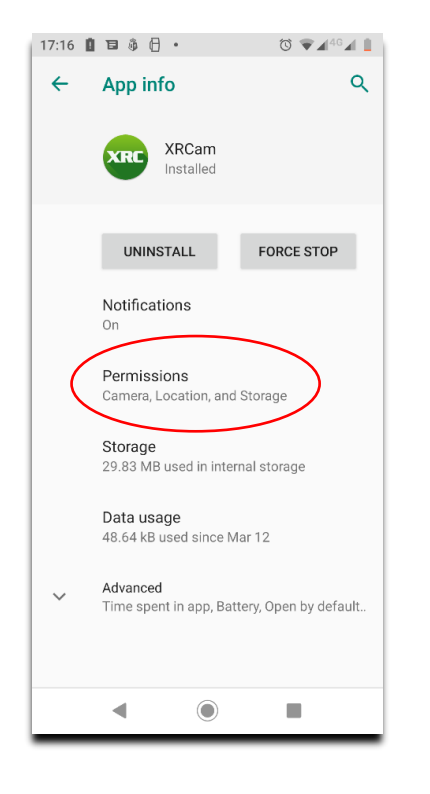

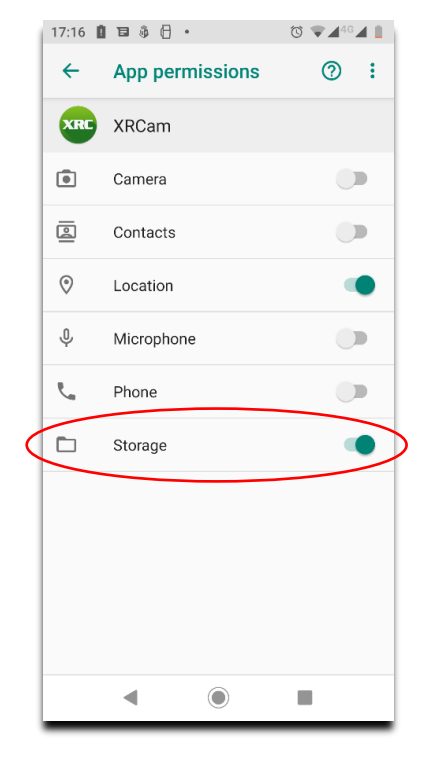

Tryk og hold på XRCam-ikonet og vælg "App info". Klik derefter på "Permissions".

Power-knappens funktioner:

- 1 kort tryk: Tænd enhed.
- 2 korte tryk: Sluk enhed.

1 langt tryk: Tænd/Sluk for LED lys på enheden.

God fornøjelse!

Giv tilladelse til at lagre ("Storage").